## **PayClix Recurring Payments Registration**

- 1. With the new PayClix payment options, customers are still able to sign up for recurring ACH/credit card payments.
- 2. To register, please login to your account and click on the link referencing "Just in Time Automatic Payments"

## F and C Water Solutions Statement

This account can be enabled for our Just In Time Automatic Payment Submission service, <u>click here</u> <u>for more information or to enroll</u>.

| Statement<br>ID                                    | Statement<br>Date | Amount<br>Due | Due Date   | Click<br>to Pay |  |  |  |  |  |  |
|----------------------------------------------------|-------------------|---------------|------------|-----------------|--|--|--|--|--|--|
| 911 (details)                                      | 03/19/2020        | \$35.00       | 04/15/2020 |                 |  |  |  |  |  |  |
|                                                    |                   | \$35.00       |            | total:          |  |  |  |  |  |  |
| Please select the method of payment.   Master Card |                   |               |            |                 |  |  |  |  |  |  |
|                                                    |                   |               |            | Next            |  |  |  |  |  |  |

- 3. Select eCheck, Mastercard, Discover, or Visa can be selected as options for recurring payments.
  - a. Please note: After registration, payments will be withdrawn on an on-going business one day before they are due. For the first registration, the payment date must be at least 3 business days away for it to be used for that pay date.

| payclix                   |         |            |         |                | Simple, Fast, Affordable and Secure. |         |  |  |  |
|---------------------------|---------|------------|---------|----------------|--------------------------------------|---------|--|--|--|
| My Information            | Pay Now | My History | AutoPay | User Agreement | Contact Us                           | Log Out |  |  |  |
| Online Payment Processing |         |            |         |                |                                      |         |  |  |  |

By enrolling in the JITAPS (just in time automatic payment submission) service your invoices and/or billing statements will be processed one day before they are due, please note that if you have a payment that is due in the next two business days enrollment in this service will **NOT** pay that invoice, if you need to submit a payment today <u>click here</u>. Also note that if per chance you make a payment in PayClix against the bill or statement regardless of the amount paid the system will assume that you have paid all that you want for that bill/statement and the JITAPS service will **NOT** process the balance owed.

## Transaction Fees

eCheck Payment: \$0.99 Credit Card Payment: 2.90% of the transaction plus \$0.30 Paid in full by Customer.

- 4. The next page will take you to the online payment process form where you can either enter in the banking or debit/credit card information that you would like used for your utility bills on a monthly basis.
  - a. Once all the information is complete, you should be able to click submit information on the bottom of the page to finish the registration.